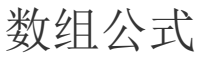

#### 1. 描述

- 2. 数组公式语法
- 3. 多单元格公式
- 4. 单个单元格公式
- 5. 数组公式中引用表格模板行中的单元格
- 6. 数组公式中使用ODATA函数展示表中的数据
- 7. 编辑或删除数组公式
  - 编辑数组公式删除数组公式
- 8. 数组公式的优势

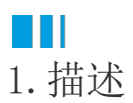

活字格中支持使用数组公式,数组公式只能在单元格中使用,表格中不支持数组公式。

数组公式是指可以在数组的一项或多项上执行多个计算的公式。您可以将数组视为一行值、一列值或行值和列值的组合。数组公式可以返回多个结果,也可返回一个结果。

包括多个单元格的数组公式称为多单元格公式,位于单个单元格中的数组公式称为单个单元格公式。

使用数组公式可以执行更多复杂的计算,例如:

- 计算包含在某个单元格区域中的字符数。
- 仅对满足特定条件的数字求和,例如某一区域中的最小值或介于上限和下限之间的数字。
- 对一系列值中的每第 n 个值求和。

数组公式通常又称作 CSE(Ctrl+Shift+Enter)公式,因为不是只按 Enter 键,而是要按 Ctrl+Shift+Enter 完成公式。

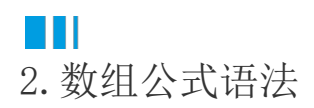

数组公式使用标准公式语法。数组公式以等号开始,可以在数组公式中使用大部分内置 Excel 函数。

使用数组公式必须按 Ctrl+Shift+Enter 提交公式。执行此操作后,数组公式将被大括号括起来。如果您手动输入大括号,公式将转换为 文本字符串,不起作用。

数组公式是一种构建复杂公式的高效方式,如数组公式 "{=SUM(C2:C11\*D2:D11)}"与 一般公式 "=SUM(C2\*D2,C3\*D3,C4\*D4,C5\*D5,C6\*D6,C7\*D7,C8\*D8,C9\*D9,C10\*D10,C11\*D11)"意义相同,但写起来更加简单。

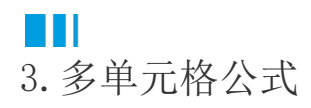

包括多个单元格的数组公式称为多单元格公式,在下面的示例中介绍如何创建使用多单元格公式。

图1 销售数据

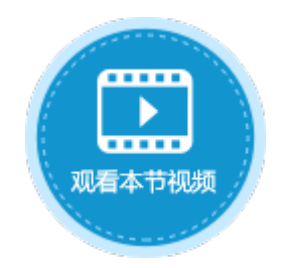

|    | A   | В    | С    | D      | E    | F |
|----|-----|------|------|--------|------|---|
| 1  | 销售员 | 汽车类型 | 销售数量 | 単价     | 总销售额 |   |
| 2  | 张明  | 轿车   | 5    | 110000 |      |   |
| 3  | 张明  | SUV  | 3    | 210000 |      |   |
| 4  | 李四  | 轿车   | 4    | 125000 |      |   |
| 5  | 李四  | SUV  | 6    | 180000 |      |   |
| 6  | 王利  | 轿车   | 1    | 95000  |      |   |
| 7  | 王利  | SUV  | 5    | 140020 |      |   |
| 8  | 赵山  | 轿车   | 3    | 88000  |      |   |
| 9  | 赵山  | SUV  | 7    | 13500  |      |   |
| 10 |     |      |      |        |      |   |

在图1所示的销售数据中,如果要计算E列总销售额的值,可使用多单元格公式。

操作步骤

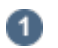

选择E2:E9单元格区域。

图2 选择单元格区域

|   | E2  | : ×  | √ fs |        |      |   |
|---|-----|------|------|--------|------|---|
|   | A   | В    | С    | D      | E    | F |
| 1 | 销售员 | 汽车类型 | 销售数量 | 单价     | 总销售额 |   |
| 2 | 张明  | 轿车   | 5    | 110000 |      |   |
| 3 | 张明  | SUV  | 3    | 210000 |      |   |
| 4 | 李四  | 轿车   | 4    | 125000 |      |   |
| 5 | 李四  | SUV  | 6    | 180000 |      |   |
| 6 | 王利  | 轿车   | 1    | 95000  |      |   |
| 7 | 王利  | SUV  | 5    | 140020 |      |   |
| 8 | 赵山  | 轿车   | 3    | 88000  |      |   |
| 9 | 赵山  | SUV  | 7    | 13500  |      |   |

### 2

在公式编辑栏中,输入公式"=C2:C9\*D2:D9"。

图3 输入公式

|    | E2  | : 🗙  | ✓ f <sub>x</sub> | =C2:0  | 0 <b>9</b> *D2:D9 |   |
|----|-----|------|------------------|--------|-------------------|---|
|    | A   | В    | С                | D      | E                 | F |
| 1  | 销售员 | 汽车类型 | 销售数量             | 单价     | 总销售额              |   |
| 2  | 张明  | 轿车   | 5                | 110000 |                   |   |
| 3  | 张明  | SUV  | 3                | 210000 |                   |   |
| 4  | 李四  | 轿车   | 4                | 125000 |                   |   |
| 5  | 李四  | SUV  | 6                | 180000 |                   |   |
| 6  | 王利  | 轿车   | 1                | 95000  |                   |   |
| 7  | 王利  | SUV  | 5                | 140020 |                   |   |
| 8  | 赵山  | 轿车   | 3                | 88000  |                   |   |
| 9  | 赵山  | SUV  | 7                | 13500  |                   |   |
| 10 |     |      |                  |        |                   |   |

3

按 Ctrl+Shift+Enter,完成数组公式。在公式编辑栏中,您可以看到公式显示为"{=C2:C9\*D2:D9}",表示此公式为数组公式。 按 Ctrl+Shift+Enter 后,活字格使用大括号"{}"将公式括起,并在选定区域的各个单元格中插入数组公式。

图4 多单元格数组公式

|    | E2  | : ×  | √ fs | {=C2:  | C9*D2:D9}      |   |
|----|-----|------|------|--------|----------------|---|
|    | A   | В    | С    | D      | E              | F |
| 1  | 销售员 | 汽车类型 | 销售数量 | 单价     |                |   |
| 2  | 张明  | 轿车   | 5    | 110000 | {=C2:C9*D2:D9} |   |
| 3  | 张明  | SUV  | 3    | 210000 | {=C2:C9*D2:D9} |   |
| 4  | 李四  | 轿车   | 4    | 125000 | {=C2:C9*D2:D9} |   |
| 5  | 李四  | SUV  | 6    | 180000 | {=C2:C9*D2:D9} |   |
| 6  | 王利  | 轿车   | 1    | 95000  | {=C2:C9*D2:D9} |   |
| 7  | 王利  | SUV  | 5    | 140020 | {=C2:C9*D2:D9} |   |
| 8  | 赵山  | 轿车   | 3    | 88000  | {=C2:C9*D2:D9} |   |
| 9  | 赵山  | SUV  | 7    | 13500  | {=C2:C9*D2:D9} |   |
| 10 |     |      |      |        |                |   |

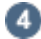

运行后,可在浏览器页面中看到多单元格数组公式的计算结果。

图5 计算结果

| 销售员 | 汽车类型 | 销售数量 | 単价     | <u>总销售额</u> |
|-----|------|------|--------|-------------|
| 张明  | 轿车   | 5    | 110000 | 550000      |
| 张明  | SUV  | 3    | 210000 | 630000      |
| 李四  | 轿车   | 4    | 125000 | 500000      |
| 李四  | SUV  | 6    | 180000 | 1080000     |
| 王利  | 轿车   | 1    | 95000  | 95000       |
| 王利  | SUV  | 5    | 140020 | 700100      |
| 赵山  | 轿车   | 3    | 88000  | 264000      |
| 赵山  | SUV  | 7    | 13500  | 94500       |
|     |      |      |        |             |

\_\_\_\_\_ 结束 \_\_\_\_

# ⅠⅠ4. 单个单元格公式

在单个单元格中的数组公式称为单个单元格公式。

如果您有10000行数据,您可以通过在单个单元格中创建数组公式来对部分或全部数据求和,而不是将公式向下拖动10000行来求所有行的和。

例如,在图1所示的销售数据中,如果要计算所有销售额的总和,可使用单个单元格公式。

操作步骤

选择要显示销售额总和的单元格,例如选择F10。

在F10中输入公式"=SUM(C2:C9\*D2:D9)"。

图6 输入公式

|    | F10 | : ×  | √ fx |        |                |          |     |            |     |     |   |
|----|-----|------|------|--------|----------------|----------|-----|------------|-----|-----|---|
|    | A   | В    | С    | D      | E              | F        | G   | Η          | Ι   | J   | K |
| 1  | 销售员 | 汽车类型 | 销售数量 | 单价     | 总销售额           |          |     |            |     |     |   |
| 2  | 张明  | 轿车   | 5    | 110000 | {=C2:C9*D2:D9} |          |     |            |     |     |   |
| 3  | 张明  | SUV  | 3    | 210000 | {=C2:C9*D2:D9} |          |     |            |     |     |   |
| 4  | 李四  | 轿车   | 4    | 125000 | {=C2:C9*D2:D9} |          |     |            |     |     |   |
| 5  | 李四  | SUV  | 6    | 180000 | {=C2:C9*D2:D9} |          |     |            |     |     |   |
| 6  | 王利  | 轿车   | 1    | 95000  | {=C2:C9*D2:D9} |          |     |            |     |     |   |
| 7  | 王利  | SUV  | 5    | 140020 | {=C2:C9*D2:D9} |          |     |            |     |     |   |
| 8  | 赵山  | 轿车   | 3    | 88000  | {=C2:C9*D2:D9} |          |     |            |     |     |   |
| 9  | 赵山  | SUV  | 7    | 13500  | {=C2:C9*D2:D9} |          |     |            |     |     |   |
| 10 |     |      |      |        |                | =SUM (C2 | :09 | <b>≯</b> D | 2:I | )9) |   |
| 11 |     |      |      |        |                |          |     |            |     |     |   |

3

按 Ctrl+Shift+Enter,完成数组公式。在公式编辑栏中,您可以看到公式显示为"{=SUM(C2:C9\*D2:D9)}",表示此公式为数组公式,活字格使用大括号"{}"将公式括起。

图7 单个单元格数组公式

|    | F10 | : ×  | √ fx | {=SU   | M(C2:C9*D2:D9)} |                     |   |
|----|-----|------|------|--------|-----------------|---------------------|---|
|    | A   | В    | С    | D      | E               | F                   | G |
| 1  | 销售员 | 汽车类型 | 销售数量 | 単价     | 总销售额            |                     |   |
| 2  | 张明  | 轿车   | 5    | 110000 | {=C2:C9*D2:D9}  |                     |   |
| 3  | 张明  | SUV  | 3    | 210000 | {=C2:C9*D2:D9}  |                     |   |
| 4  | 李四  | 轿车   | 4    | 125000 | {=C2:C9*D2:D9}  |                     |   |
| 5  | 李四  | SUV  | 6    | 180000 | {=C2:C9*D2:D9}  |                     |   |
| 6  | 王利  | 轿车   | 1    | 95000  | {=C2:C9*D2:D9}  |                     |   |
| 7  | 王利  | SUV  | 5    | 140020 | {=C2:C9*D2:D9}  |                     |   |
| 8  | 赵山  | 轿车   | 3    | 88000  | {=C2:C9*D2:D9}  |                     |   |
| 9  | 赵山  | SUV  | 7    | 13500  | {=C2:C9*D2:D9}  |                     |   |
| 10 |     |      |      |        |                 | {=SUM(C2:C9*D2:D9)} |   |
| 11 |     |      |      |        |                 |                     |   |

4

运行后,可在浏览器页面中看到单个单元格公式的计算结果。

图8 计算结果

| 销售员 | 汽车类型 | 销售数量 | 单价     | 总销售额    |
|-----|------|------|--------|---------|
| 张明  | 轿车   | 5    | 110000 | 550000  |
| 张明  | SUV  | 3    | 210000 | 630000  |
| 李四  | 轿车   | 4    | 125000 | 500000  |
| 李四  | SUV  | 6    | 180000 | 1080000 |
| 王利  | 轿车   | 1    | 95000  | 95000   |
| 王利  | SUV  | 5    | 140020 | 700100  |
| 赵山  | 轿车   | 3    | 88000  | 264000  |
| 赵山  | SUV  | 7    | 13500  | 94500   |
|     |      |      |        | 3913600 |

— 结束 ——

# Ⅰ5. 数组公式中引用表格模板行中的单元格

数组公式只能应用在单元格中,但数组公式可引用表格模板行中的单元格。引用表格模板行中的单元格,也就是引用了表格中对应的一列 数据。

例如,在活字格中有一张员工信息表,如下图所示。

图9 员工表

| ID | 姓名  | 部门  | 年龄 |
|----|-----|-----|----|
| 1  | 李雷  | 设计部 | 45 |
| 2  | 王伟  | 市场部 | 37 |
| 3  | 韩梅梅 | 管理部 | 28 |
| 4  | 张明  | 管理部 | 33 |
| 5  | 李敏  | 管理部 | 25 |
| 6  | 周华  | 设计部 | 22 |
| 7  | 赵四  | 市场部 | 33 |
| 8  | 吴铭  | 市场部 | 26 |
| 9  | 郑开  | 设计部 | 23 |

如果要获取管理部中员工的最大年龄,可以使用统计字段。但如果只想要显示指定部门的最大年龄,则需要使用数组公式。

操作步骤

0

在需要显示管理部最大年龄的单元格中输入公式 "=MAX(IF(H3="管理部",L3, ""))"。公式中的H3和L3为表格模板行中的单元格,等价于引用了表格中对应的H3和L3列。

图9 输入公式

|    | R3 |                         | : × ✓ fx =MAX(IF(H3="管理部",H3,""))  |                 |     |      |    |               |       |       |    |     |     |      |     |     |    |    |     |                 |   |    |   |   |   |   |    |    |
|----|----|-------------------------|------------------------------------|-----------------|-----|------|----|---------------|-------|-------|----|-----|-----|------|-----|-----|----|----|-----|-----------------|---|----|---|---|---|---|----|----|
|    | A  | В                       | С                                  | D               | E   | F    | G  | Η             | Ι     | J     | Κ  | L   | M   | N    | 0   | Ρ   | Q  | R  | S   | Т               | U | V  | Ψ | X | Y | Z | AA | AB |
| 1  |    |                         |                                    |                 |     |      |    |               |       |       |    |     |     |      |     |     |    |    |     |                 |   |    |   |   |   |   |    |    |
| 2  |    | ID     姓名     部门     年龄 |                                    |                 |     |      |    |               | 部门 年龄 |       |    |     |     |      | 管   | 理論  | 部最 | 大  | 年世  | \$ <del>2</del> |   |    |   |   |   |   |    |    |
| 3  |    | [I                      | [ID] [姓名] <mark>[部门]  </mark> [年龄] |                 |     |      |    |               |       |       |    | =M  | AX  | (IF  | (H3 | 3=″ | 管理 | 里音 | ß″, | L3,             |   | )) |   |   |   |   |    |    |
| 4  |    |                         |                                    |                 |     |      |    |               |       |       |    |     |     |      |     |     |    |    |     |                 |   |    |   |   |   |   |    |    |
| 5  |    | 1                       |                                    |                 |     |      |    |               |       |       |    |     |     |      |     |     |    |    |     |                 |   |    |   |   |   |   |    |    |
| 6  |    | <u>+</u> .              |                                    |                 |     |      |    |               |       |       |    |     |     |      |     |     |    |    |     |                 |   |    |   |   |   |   |    |    |
| 7  |    | 表                       | 格1<br>左ゝ                           | ц <del>н.</del> | t = | +% + | ᄨᇷ | 5 <b>4</b> =. | i÷ ₽  | 22 44 | n÷ | r 므 | т.  | ±٦   | ±   |     |    |    |     |                 |   |    |   |   |   |   |    |    |
| 8  |    | 归<br>  的)               | 住:<br>空F                           | 크 [].<br>뀨 ,    | 172 | 161  | 吴彻 | (11)          | IV I  | 효커    | ٩Æ | LM  | 1.3 | 77 J | বহ  |     |    |    |     |                 |   |    |   |   |   |   |    |    |
| 9  |    | H J                     | J_ +-                              | ∠段。             |     |      |    |               |       |       |    |     |     |      |     |     |    |    |     |                 |   |    |   |   |   |   |    |    |
| 10 |    | 1                       |                                    |                 |     |      |    |               |       |       |    |     |     |      |     |     |    |    |     |                 |   |    |   |   |   |   |    |    |
| 11 |    | 1                       |                                    |                 |     |      |    |               |       |       |    |     |     |      |     |     |    |    |     |                 |   |    |   |   |   |   |    |    |
| 10 |    |                         |                                    |                 |     |      |    |               |       |       |    |     |     |      |     |     |    |    |     |                 |   |    |   |   |   |   |    |    |

### 2

按Ctrl+Shift+Enter,完成数组公式。在公式编辑栏中,您可以看到公式显示为"{=MAX(IF(H3="管理部",L3,""))}",表示此公式为数组公式,活字格使用大括号"{}"将公式括起。

图10 数组公式

|    | R3 |           |                     | :         |                      | $\times$ |    | $\checkmark$      |     | f <sub>×</sub> |    | {=MAX(IF(H3="管理部",L3,""))] |         |             |     |      |     |    | "))} |   |   |   |   |   |   |
|----|----|-----------|---------------------|-----------|----------------------|----------|----|-------------------|-----|----------------|----|----------------------------|---------|-------------|-----|------|-----|----|------|---|---|---|---|---|---|
|    | A  | В         | С                   | D         | E                    | F        | G  | Η                 | Ι   | J              | Κ  | L                          | M       | N           | 0   | Ρ    | Q   | R  | S    | Т | U | V | Ψ | X | Y |
| 1  |    |           |                     |           | њц. <del>/~</del> ^2 |          |    |                   |     |                |    |                            |         |             |     |      |     |    |      |   |   |   |   |   |   |
| 2  |    | I         | ID 姓名 部门 年龄 管理部最大年龄 |           |                      |          |    |                   |     |                |    |                            |         |             |     |      |     |    |      |   |   |   |   |   |   |
| 3  |    | [I        | [D] [姓名] [部门] [年龄]  |           |                      |          |    |                   |     |                |    |                            | {=      | MAX         | (I) | F (H | I3= | ″管 | 理    |   |   |   |   |   |   |
| 4  |    |           |                     |           |                      |          |    |                   |     |                |    |                            |         |             |     |      |     |    |      |   |   |   |   |   |   |
| 5  |    | 1         |                     |           |                      |          |    |                   |     |                |    |                            |         |             |     |      |     |    |      |   |   |   |   |   |   |
| 6  |    | <b>_</b>  | +5 .                |           |                      |          |    |                   |     |                |    |                            |         |             |     |      |     |    |      |   |   |   |   |   |   |
| 7  |    | 衣         | 恰上                  | 노금        | i 走:                 | 权权       | 甘析 | :4 <del>7</del> - | ය ප | 星绀             | 守  | 口日                         | Тз      | <b>走</b> 了。 | 耒   |      |     |    |      |   |   |   |   |   |   |
| 8  |    | 項 <br>  的 | 在 =<br>字目           | ⊐₽!<br>芬。 | 142.                 | 11213    | 关切 | (11               | ШΥГ | 고카             | ルヒ | LM                         | <u></u> | (× ) -      | 42  |      |     |    |      |   |   |   |   |   |   |
| 9  |    | L J       | 1 + L               | ~ ~       |                      |          |    |                   |     |                |    |                            |         |             |     |      |     |    |      |   |   |   |   |   |   |
| 10 |    |           |                     |           |                      |          |    |                   |     |                |    |                            |         |             |     |      |     |    |      |   |   |   |   |   |   |
| 11 |    |           |                     |           |                      |          |    |                   |     |                |    |                            |         |             |     |      |     |    |      |   |   |   |   |   |   |
|    |    |           |                     |           |                      |          |    |                   |     |                |    |                            |         |             |     |      |     |    |      |   |   |   |   |   |   |

3

运行后,可在浏览器页面中看到计算出的管理部中的最大年龄。

图11 运行结果

| ID | 姓名  | 部门  | 年龄 |
|----|-----|-----|----|
| 1  | 李雷  | 设计部 | 45 |
| 2  | 王伟  | 市场部 | 37 |
| 3  | 韩梅梅 | 管理部 | 28 |
| 4  | 张明  | 管理部 | 33 |
| 5  | 李敏  | 管理部 | 25 |
| 6  | 周华  | 设计部 | 22 |
| 7  | 赵四  | 市场部 | 33 |
| 8  | 吴铭  | 市场部 | 26 |
| 9  | 郑开  | 设计部 | 23 |

| 管理部最大年龄 |
|---------|
| 33      |

------ 结束 -------

# ⅠⅠ6. 数组公式中使用ODATA函数展示表中的数据

通常情况下,在活字格中使用表格展示表中的数据。但如果您想使用的函数的参数不支持引用表格中的单元格,那么您就需要在普通单元 格中展示表中的数据。

在这种情况下,您就可以通过在数组公式中使用ODATA函数来实现。

例如,活字格中的员工表内容如下:

图12 员工表

|   | A    | В      | С    | D    | E    |      | F          | G           | Н    |
|---|------|--------|------|------|------|------|------------|-------------|------|
|   | ID 💌 | 员工编号 💌 | 姓名 💌 | 部门 💌 | 性别 💌 | 入职日期 | -          | 手机号码 💌      | 年龄 💌 |
| 1 | 1    | GC001  | 李雷   | 设计部  | 男    |      | 1998/10/20 | 13800000000 | 45   |
| 2 | 2    | GC002  | 王伟   | 市场部  | 男    |      | 2003/1/3   | 13500000000 | 37   |
| 3 | 3    | GC003  | 韩梅梅  | 管理部  | 女    |      | 2013/5/8   | 13700000000 | 28   |
| 4 | 4    | GC004  | 张明   | 管理部  | 男    |      | 2011/5/17  | 13000000010 | 33   |
| 5 | 5    | GC005  | 李敏   | 管理部  | 男    |      | 2017/5/1   | 13000000020 | 25   |
| 6 | 6    | GC006  | 周华   | 设计部  | 女    |      | 2011/1/7   | 1300000030  | 22   |
| 7 | 7    | GC007  | 赵四   | 市场部  | 男    |      | 2012/3/15  | 13000000040 | 33   |
| 8 | 8    | GC008  | 吴铭   | 市场部  | 男    |      | 2001/4/11  | 13000000050 | 26   |
| 9 | 9    | GC009  | 郑开   | 设计部  | 女    |      | 2018/2/2   | 1300000060  | 23   |

操作步骤

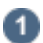

员工表中数据有8列9行,要将其全部显示出来,则至少要选择8列9行的单元格区域。所以在活字格页面中选择A1:H9区域,在公式编辑 栏中输入 "=IFERROR (ODATA ("员工表"), "")"。

|   | A1 | : X | $\checkmark$ | <i>f</i> <sub>x</sub> =1 | FERROR(O | DATA("员] | [表"),"") |   |
|---|----|-----|--------------|--------------------------|----------|----------|----------|---|
|   | A  | В   | С            | D                        | E        | F        | G        | Н |
| 1 |    |     |              |                          |          |          |          |   |
| 2 |    |     |              |                          |          |          |          |   |
| 3 |    |     |              |                          |          |          |          |   |
| 4 |    |     |              |                          |          |          |          |   |
| 5 |    |     |              |                          |          |          |          |   |
| 6 |    |     |              |                          |          |          |          |   |
| 7 |    |     |              |                          |          |          |          |   |
| 8 |    |     |              |                          |          |          |          |   |
| 9 |    |     |              |                          |          |          |          |   |

图13 输入公式

### 2

按Ctrl+Shift+Enter,完成数组公式。在公式编辑栏中,您可以看到公式显示为"{=IFERROR(ODATA("员工表"),"")}",表示此公式为数组公式,活字格使用大括号"{}"将公式括起。

此时,A1:H9区域的所有单元格中都被填写上了该数组公式。

图14 数组公式

|     | A1      | : >     | $\langle \checkmark$ | <i>f</i> <sub>x</sub> {= | IFERROR(C | DATA("员] | 工表"),"")}        |         |   |
|-----|---------|---------|----------------------|--------------------------|-----------|----------|------------------|---------|---|
| A   |         | В       | С                    | D                        | E         | F        | G                | Н       | Ι |
| 1   | {=IFERR | {=IFERF | {=IFERR              | {=IFERR                  | {=IFERR   | {=IFERR  | {=IFERROR(ODATA( | {=IFERR |   |
| 2   | {=IFERR | {=IFERF | {=IFERR              | {=IFERR                  | {=IFERR   | {=IFERR  | {=IFERROR(ODATA( | {=IFERR |   |
| 3   | {=IFERR | {=IFERF | {=IFERR              | {=IFERR                  | {=IFERR   | {=IFERR  | {=IFERROR(ODATA( | {=IFERR |   |
| 4   | {=IFERR | {=IFERF | {=IFERR              | {=IFERR                  | {=IFERR   | {=IFERR  | {=IFERROR(ODATA( | {=IFERR |   |
| 5   | {=IFERR | {=IFERF | {=IFERR              | {=IFERR                  | {=IFERR   | {=IFERR  | {=IFERROR(ODATA( | {=IFERR |   |
| 6   | {=IFERR | {=IFERF | {=IFERR              | {=IFERR                  | {=IFERR   | {=IFERR  | {=IFERROR(ODATA( | {=IFERR |   |
| 7   | {=IFERR | {=IFERF | {=IFERR              | {=IFERR                  | {=IFERR   | {=IFERR  | {=IFERROR(ODATA( | {=IFERR |   |
| 8   | {=IFERR | {=IFERF | {=IFERR              | {=IFERR                  | {=IFERR   | {=IFERR  | {=IFERROR(ODATA( | {=IFERR |   |
| 9   | {=IFERR | {=IFERF | {=IFERR              | {=IFERR                  | {=IFERR   | {=IFERR  | {=IFERROR(ODATA( | {=IFERR |   |
| 4.0 |         |         |                      |                          |           |          |                  |         |   |

3

运行后,可在浏览器页面中看到员工表中的数据全部显示了出来。

#### 图15 运行结果

| 1 | GC 001 | 李雷  | 设计部 | 男 | 36088  | 13800000000 | 45 |
|---|--------|-----|-----|---|--------|-------------|----|
| 2 | GC 002 | 王伟  | 市场部 | 男 | 37624  | 13500000000 | 37 |
| 3 | GC 003 | 韩梅梅 | 管理部 | 女 | 41 402 | 13700000000 | 28 |
| 4 | GC004  | 张明  | 管理部 | 男 | 40680  | 13000000010 | 33 |
| 5 | GC 005 | 李敏  | 管理部 | 男 | 42856  | 13000000020 | 25 |
| 6 | GC 006 | 周华  | 设计部 | 女 | 40550  | 13000000030 | 22 |
| 7 | GC 007 | 赵四  | 市场部 | 男 | 40983  | 13000000040 | 33 |
| 8 | GC 008 | 吴铭  | 市场部 | 男 | 36992  | 13000000050 | 26 |
| 9 | GC 009 | 郑开  | 设计部 | 女 | 43133  | 13000000060 | 23 |
|   |        |     |     |   |        |             |    |

- 结束 -

## 

## 7. 编辑或删除数组公式

创建数组公式后,您可以根据实际情况对其进行编辑或删除。编辑数组公式之后,与创建数组公式一样,必须要按 Ctrl+Shift+Enter 完成数组公式,包括单个单元格公式和多单元格公式。

#### 编辑数组公式

- 对于单个单元格公式来说,您可以直接双击数组公式进入编辑状态,编辑完成后,按 Ctrl+Shift+Enter 完成数组公式即可。
- 对于多单元格公式来说,需要注意以下几点:

①更改多单元格公式中的其中一个单元格的公式,按 Ctrl+Shift+Enter 后,整个区域的数组公式都将被更改。

②不能删除多单元格公式中的部分内容。如果您想缩减数组公式的单元格区域,您需要将整个数组公式应用的单元格区域选中,然 后按 Delete 键将其删除,重新创建一个多单元格公式。

③不能向多单元格公式中插入空白单元格。

### 删除数组公式

- 对于单个单元格公式来说,您可以直接选中单元格,按 Delete 键将其删除。
- 对于多单元格公式来说,需要注意以下几点:

①删除多单元格公式时, 需选中整个单元格区域, 按 Delete 键将其删除。

# Ⅰ8. 数组公式的优势

数组公式与一般公式相比,具有以下优势:

- 一致性
  - 在一个单元格区域应用数组公式后,单击该区域的任意一个单元格,您都将看到相同的数组公式。

安全性
在一个单元格区域应用数组公式后,您将不能单独更改或删除其中一个单元格中的数组公式,必须选择应用了数组公式的整个单元格区域,然后更改或删除整个区域的数组公式,否则数组公式将保持原样。

回到顶部